## Explorer, imaginer, créer et produire – Chrome music lab

- Rendre le travail dans les temps, avec le fichier bien nommé et placé dans le bon dossier.
- Respecter la carrure de 8 mesures.
- On doit reconnaitre le thème, il ne faut pas partir trop loin.
- Montrer de la musicalité

Vous allez devoir rentrer les notes d'un couplet de « Soulman » puis modifier ce thème jusqu'à l'obtention d'une variation qui vous plaît.

Vous pouvez :

- Changer le tempo, rajouter ou retirer des notes (vous pouvez faires des polyphonies)
- Changer les instruments, rajouter une boite à rythme simple
- Pour les élèves plus connaisseurs, dans les paramètres (settings), vous pouvez changer la gamme (scale) en pentatonique (5 notes) ou en chromatique (12 notes), le nombre de temps par mesure (beats per bar), la division du temps (split beats into). Cela peut notamment permettre de faire du ternaire

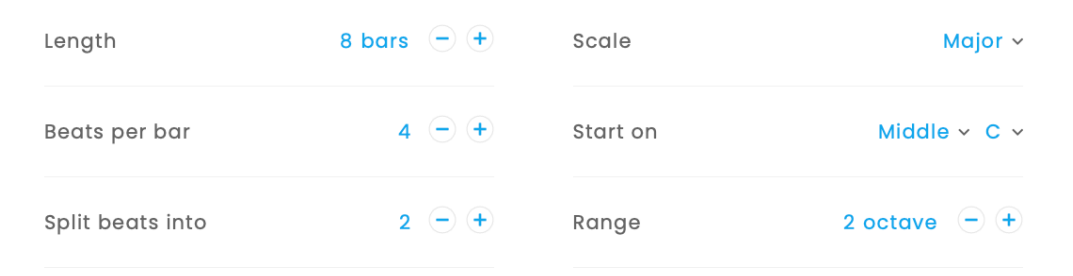

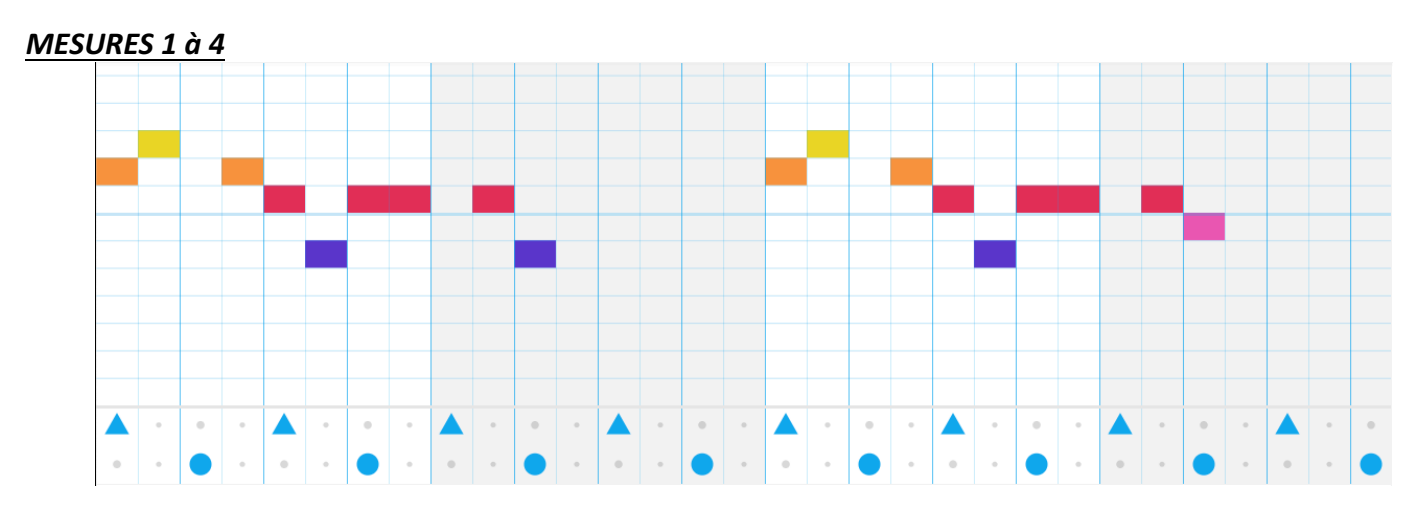

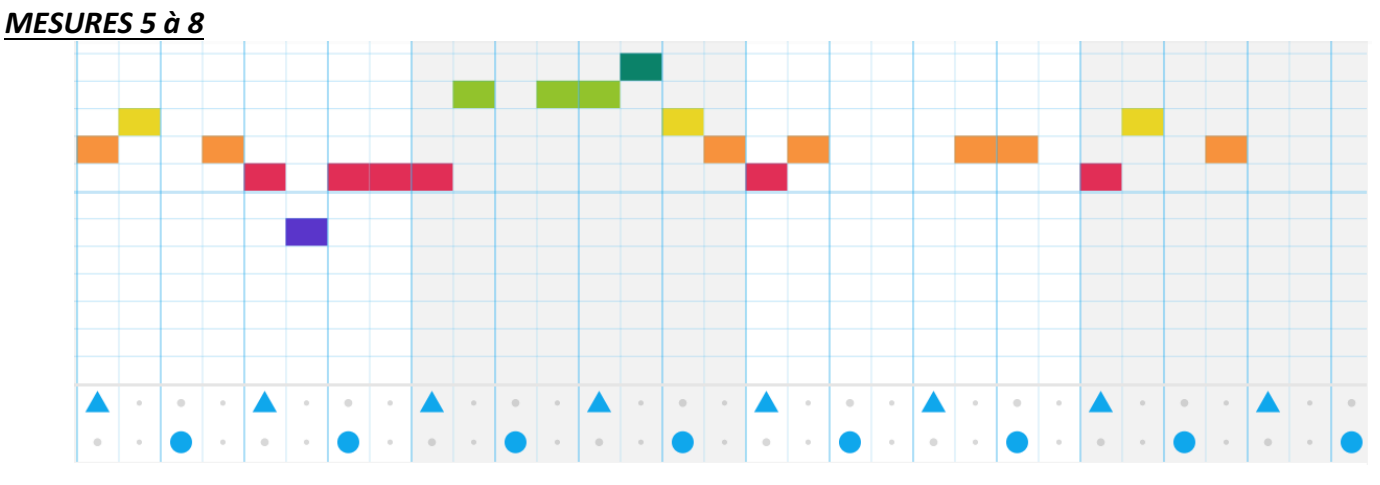

10 minutes avant la fin, vous devez sauvegarder (save) et cliquer sur download wav (télécharger wav). Vous renommez ce fichier : Soulman – Prénom1 nom1 et prénom2 nom2. Vous le déplacez ensuite dans le dossier que je vous indiquerai.